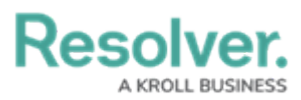

# **Opt-Out Multi-Factor Authentication for a Specific User**

Last Modified on 09/04/2024 11:05 am EDT

# Overview

If a user has multi-factor authentication (MFA) set up but needs to access a specific Org without MFA, an Administrator can disable MFA for that Org either through the **User Management** screen or API (Swagger).

## **User Account Requirements**

Only Administrators can opt users out of MFA on their Org.

## **Related Information/Setup**

Please refer to the Multi-Factor Authentication User Setup article for more information on setting up users with MFA.

### **Opting Out of Multi-Factor Authentication for a User through User Management**

1. From the *Home* screen, click the **Administration** icon.

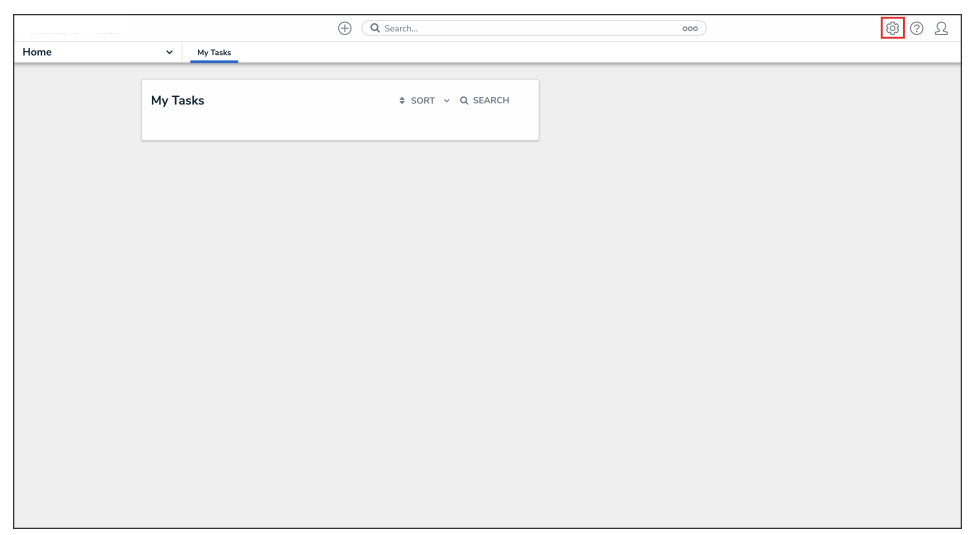

#### Administration Icon

2. From the Administrator settings menu, click User Management.

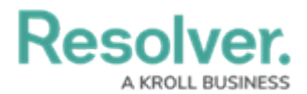

|      |   |          | ⊕ Q Searc | h               |  | 0              | 0 L |
|------|---|----------|-----------|-----------------|--|----------------|-----|
| Home | ~ | My Tasks |           |                 |  | Admin Overview |     |
|      |   | My Tasks |           | ¢ SORT Q SEARCH |  | Settings       |     |
|      |   |          |           |                 |  | Languages      |     |
|      |   |          |           |                 |  |                |     |
|      |   |          |           |                 |  |                |     |
|      |   |          |           |                 |  |                |     |
|      |   |          |           |                 |  |                |     |
|      |   |          |           |                 |  |                |     |
|      |   |          |           |                 |  |                |     |
|      |   |          |           |                 |  |                |     |
|      |   |          |           |                 |  |                |     |
|      |   |          |           |                 |  |                |     |
|      |   |          |           |                 |  |                |     |
|      |   |          |           |                 |  |                |     |
|      |   |          |           |                 |  |                |     |
|      |   |          |           |                 |  |                |     |
|      |   |          |           |                 |  |                |     |

#### Administrator Settings Menu

3. Search the name of the user you want to opt out of MFA and click their name.

|          |          |                                                                             | $\oplus$ (        | Q Search                               |                                 |                              |               | \$ @ L |
|----------|----------|-----------------------------------------------------------------------------|-------------------|----------------------------------------|---------------------------------|------------------------------|---------------|--------|
| Settings | ~        | User Management                                                             | Branding          | Languages                              |                                 |                              |               |        |
|          | User     | Managemer                                                                   | nt                |                                        |                                 | ▲ EXPORT AS CSV              | + CREATE USER |        |
|          | Q val    |                                                                             |                   |                                        |                                 |                              | ٢             |        |
|          | 100 Lice | nsed Users   11 Enable                                                      | d   0 Inactive 🥑  | Active/inactive users Select filters ~ | User permissions Select filters | Vser groups V Select filters | ~             |        |
|          | 4        | <mark>Val</mark> entina Rodrig<br>Valentina.Rodriguez@<br>Last login: Never | uez<br>Nemail.com |                                        |                                 |                              | IMPERSONATE   |        |
|          |          |                                                                             |                   |                                        |                                 |                              |               |        |
|          |          |                                                                             |                   |                                        |                                 |                              |               |        |
|          |          |                                                                             |                   |                                        |                                 |                              |               |        |
|          |          |                                                                             |                   |                                        |                                 |                              |               |        |

User Name

4. From the User Management: Edit User screen, navigate to the Account Status section.

|          |                               | G Search                 |                                        | \$ @ L |
|----------|-------------------------------|--------------------------|----------------------------------------|--------|
| Settings | ✓ User Management Br          | randing Languages        |                                        |        |
|          | User Management:              | Edit User : Valentina Ro | odriguez                               |        |
|          | User Profile                  |                          | Account Status                         |        |
|          | * First Name                  | * Last Name              | Enable User Access Portal URL Access 0 |        |
|          | Valentina                     | Rodriguez                | X Admin X All Data Access              |        |
|          | * Email                       |                          | Enforce org-level MFA 😧                |        |
|          | Valentina.Rodriguez@email.com |                          |                                        |        |
|          | CHANGE USER INFORMATION       |                          | RESEL ORG-LEVEL MPA FOR THIS USER      |        |
|          |                               |                          | Language                               |        |
|          |                               |                          | English (United States) ~              |        |

Account Status Section

5. Click the **Enforce org-level MFA** toggle switch to turn it off to opt the user out of MFA for that Org.

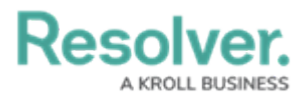

|          | ( Q Search                         |                                        | \$ @ L |
|----------|------------------------------------|----------------------------------------|--------|
| Settings | User Management Branding Languages |                                        |        |
|          | User Management:Edit User:Val      | entina Rodriguez                       |        |
|          | User Profile                       | Account Status                         |        |
|          | * First Name * Last Name           | Enable User Access Portal URL Access 🕑 |        |
|          | Valentina Rodriguez                | Admin All Data Access                  |        |
|          | * Email                            | Enforce org-level MFA 2                |        |
|          | Valentina.Rodriguez@email.com      | RESET ORG-LEVEL MFA FOR THIS USER      |        |
|          | CHANGE USER INFORMATION            |                                        |        |
|          |                                    | Language                               |        |
|          |                                    | English (United States)                |        |

Enforce Org-Level MFA Toggle Switch

### **Opting Out of Multi-Factor Authentication for a User through Swagger**

1. From the *Home* screen, click the **Administration** icon.

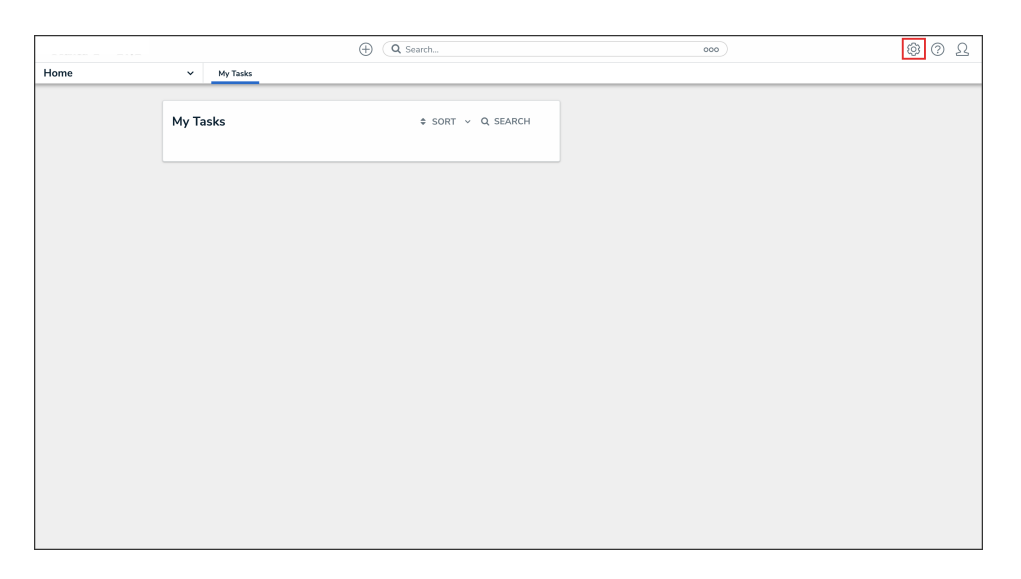

Administration Icon

2. From the Administrator settings menu, click **User Management**.

| 6               | ⊕ (Q Search   | ••• | 0                  | 02 |
|-----------------|---------------|-----|--------------------|----|
| Home Y My Tasks |               |     | Admin Overview     |    |
|                 |               |     | Settings           |    |
| My Tasks        | SORT Q SEARCH | l   | Zo User Management |    |
|                 |               |     | g Branding         |    |
|                 |               |     | Languages          |    |
|                 |               |     |                    |    |
|                 |               |     |                    |    |
|                 |               |     |                    |    |
|                 |               |     |                    |    |
|                 |               |     |                    |    |
|                 |               |     |                    |    |
|                 |               |     |                    |    |
|                 |               |     |                    |    |
|                 |               |     |                    |    |
|                 |               |     |                    |    |
|                 |               |     |                    |    |
|                 |               |     |                    |    |
|                 |               |     |                    |    |
|                 |               |     |                    |    |
|                 |               |     |                    |    |

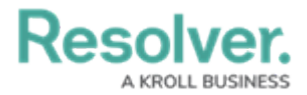

Administrator Settings Menu

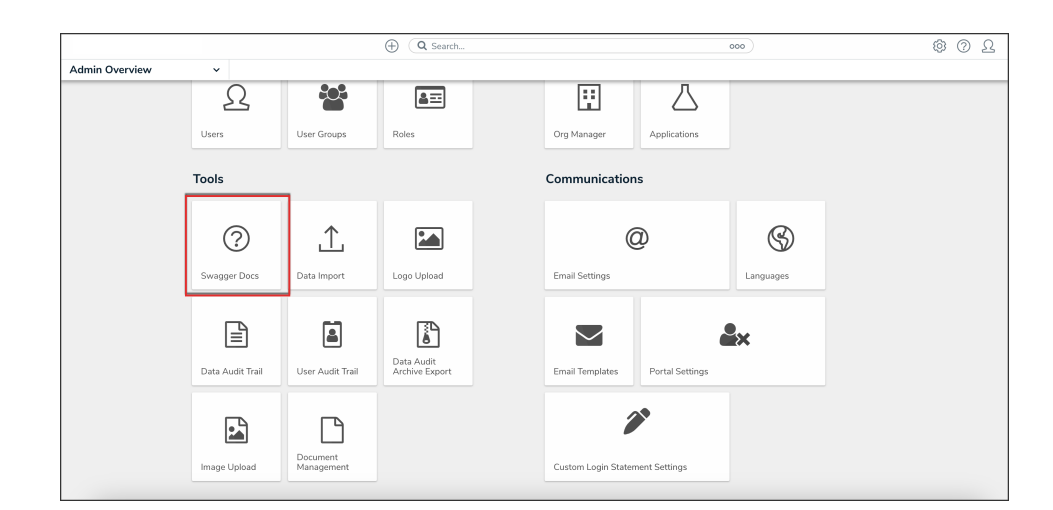

3. From the *Admin Overview* screen, click the **Swagger Docs** tile under the **Tools** section.

Swagger Docs Tile

 From the *Admin: Help* screen, click the user topic to expand the list of endpoints and click Put /user/users/{id}/membership to open the parameters.

|       |   |              |                        | (Q. Search                       |                                          | 000                                      | )                      |                     | <u></u> |
|-------|---|--------------|------------------------|----------------------------------|------------------------------------------|------------------------------------------|------------------------|---------------------|---------|
| Tools | × | Swagger Docs | Data Import Logo Uplos | ad Data Management Audit Trail   | User Management Audit Trail              | Data Audit Archive Export                | Image Upload           | Document Management | ~ 0     |
|       |   |              | user                   |                                  |                                          |                                          | /                      | <b>`</b>            |         |
|       |   |              | GET /user/use          | rs/me who am i?                  |                                          |                                          |                        | ~                   |         |
|       |   |              | POST /user/use         | rs/mfa/generateTempSecret        | Generate user MFA temp secret            |                                          |                        | ~                   |         |
|       |   |              | PUT /user/use          | rs/mfa/reset Reset user MFA      |                                          |                                          |                        | ~                   |         |
|       |   |              | POST /user/use         | rs/mfa/validateCode Validate     | mfa temp secret with 6 digits token to   | complete mfa setup process.              |                        | ~                   |         |
|       |   |              | GET /user/use          | rs/page retrieve a page of users |                                          |                                          |                        | ~                   |         |
|       |   |              | GET /user/use          | rs/removedFronRole Retrieve      | users that have lost access to the given | role                                     |                        | ~                   |         |
|       |   |              | GET /user/use          | rs/retrieveNotExcludeFrom        | MembershipUserCounts                     | rieves count of users that are not eints | xcluded from membershi | <sup>0</sup> ~      |         |
|       |   |              | GET /user/use          | rs/updatedByRole Retrieve up:    | lated users from the given role          |                                          |                        | ~                   |         |
|       |   |              | DELETE /user/use       | rs/{id} delete a user            |                                          |                                          |                        | ✓                   |         |
|       |   |              | GET /user/use          | rs/{id} load a user              |                                          |                                          |                        | ~                   |         |
|       |   |              | PUT /user/use          | rs/{id} update a user            |                                          |                                          |                        | ~                   |         |
|       |   |              | PUT /user/use          | rs/{id}/membership update a      | users membership                         |                                          |                        |                     |         |

API Endpoint

5. Click the example value to load the call into the body.

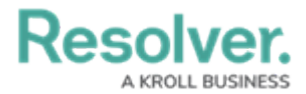

|       |   |              |                             |                                                                                                    | ⊕ Q Search                                                                         |                             | 000                       | )            |                     | \$ @ L |
|-------|---|--------------|-----------------------------|----------------------------------------------------------------------------------------------------|------------------------------------------------------------------------------------|-----------------------------|---------------------------|--------------|---------------------|--------|
| Tools | ~ | Swagger Docs | Data Import                 | Logo Upload                                                                                                    | Data Management Audit Trail                                                        | User Management Audit Trail | Data Audit Archive Export | Image Upload | Document Management |        |
|       |   |              | Put                         | /user/users/                                                                                                    | <b>{id}∕membership</b> updatesu                                                    | sers membership             |                           | Cancel       |                     |        |
|       |   |              | Name                        | Description                                                                                                    |                                                                                    |                             |                           |              |                     |        |
|       |   |              | string<br>(path)            | Id                                                                                                    |                                                                                    |                             |                           |              |                     |        |
|       |   |              | byRef<br>boolean<br>(query) | false                                                                                                    | ~                                                                                  |                             |                           |              |                     |        |
|       |   |              | body<br>object              | Edit Value   Model                                                                                              |                                                                                    |                             |                           |              |                     |        |
|       |   |              | (body)                      | 0                                                                                                    |                                                                                    |                             |                           |              |                     |        |
|       |   |              |                             | Click to Populate E<br>{<br>"isActive"<br>"isAdmin"<br>"allAccess<br>"mfaOptOu"<br>"excludeF<br>"hasAdvand<br>} | cample<br>': true,<br>:": true,<br>:": true,<br>:": true,<br>cedPermissions": true |                             |                           |              |                     |        |

Example Value

6. Delete all additional calls and commas, excluding "mfaOptOut": true".

|         |                                                                     |                            | $\oplus$                                                                                                    | Q Search                        |                             | 000                       |              | \$ @ L |
|---------|---------------------------------------------------------------------|----------------------------|----------------------------------------------------------------------------------------------------|---------------------------------|-----------------------------|---------------------------|--------------|--------|
| Tools ~ | Swagger Docs                                                        | Data Import                | Logo Upload                                                                                                    | Data Management Audit Trail     | User Management Audit Trail | Data Audit Archive Export | Image Upload |        |
|         | PUT<br>Parami                                                       | /user/user                 | s/{id}/membe                                                                                                    | rship update a users membership |                             | Car                       | rcel         |        |
|         | Name<br>id * req<br>string<br>(path)<br>byRef<br>booleau<br>(query, | Description<br>id<br>faise |                                                                                                    | ·                               |                             |                           |              |        |
|         | body<br>øbject<br>(body)                                            | Edit Value M               | del<br>": true,<br>52: true,<br>It": true,<br>It": true,<br>It": true,<br>it": true,<br>it": true, | MT': true,<br>True              |                             |                           |              |        |

Edit Body

7. Enter the user ID in the **id** field. For information on how to retrieve a user ID, click here.

|         |                                 |                                                           | $\oplus$                                  | Q Search                       |                             | 000                       |              | \$ @ L |
|---------|---------------------------------|-----------------------------------------------------------|-------------------------------------------|--------------------------------|-----------------------------|---------------------------|--------------|--------|
| Tools ~ | Swagger Docs                    | Data Import                                               | Logo Upload                               | Data Management Audit Trail    | User Management Audit Trail | Data Audit Archive Export | Image Upload |        |
|         | PUT                             | /user/user                                                | s/{id}/member                             | ship update a users membership |                             |                           | ^            |        |
|         | Paramete                        | ars                                                       |                                           |                                |                             | Car                       | ncel         |        |
|         | Name                            | Description                                               |                                           |                                |                             |                           |              |        |
|         | id * requir<br>string<br>(path) | ed id                                                     |                                           |                                |                             |                           |              |        |
|         | byRef<br>boolean<br>(query)     | false                                                     |                                           | ~                              |                             |                           |              |        |
|         | body<br>object<br>(body)        | Edit Value   Mo<br>{<br>"isActiv<br>"isAdmin"<br>"alVAcce | del<br>1: true,<br>1: true,<br>13": true, |                                |                             |                           |              |        |
|         |                                 | -masAdvar<br>}                                            | ronMembershipCou<br>coedPermissions":     | nt": true,<br>true             |                             |                           |              |        |
|         |                                 |                                                           |                                           |                                |                             |                           |              |        |

ID Field

8. Click the **Execute** button to execute the API call.

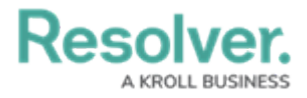

|                      |             |                                                                                                    | ) Q Search                                                                                                    |                             | 000                       | )            |                     | \$ 0 £ |
|----------------------|-------------|----------------------------------------------------------------------------------------------------|----------------------------------------------------------------------------------------------------|-----------------------------|---------------------------|--------------|---------------------|--------|
| Tools Y Swagger Docs | Data Import | Logo Upload                                                                                                    | Data Management Audit Trail                                                                                                    | User Management Audit Trail | Data Audit Archive Export | Image Upload | Document Management |        |
| Tools v twagger Dex  | Data Import | Lopo Upload<br>/user/org/infla<br>Description<br>Edit Value   Model<br>()<br>Citics to Populate Ex<br>()<br>Citics to Populate Ex<br>()<br>Citics t | Use Search and Search and Search | Uter Messgement Audit Trad  | Dos                       | Image Upload |                     |        |
|                      |             |                                                                                                    |                                                                                                    |                             |                           |              |                     |        |
|                      |             |                                                                                                    |                                                                                                    | Execute                     |                           |              |                     |        |

Execute Button